# ANALISIS DAN PERANCANGAN FILM KARTUN

# **'CHIBI KYO'**

Skripsi

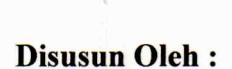

# WIENDY HIKA PERESTISEP

04.11.0442

# JURUSAN TEKNIK INFORMATIKA (S1)

#### SEKOLAH TINGGI MANAJEMEN INFORMATIKA DAN KOMPUTER

# "AMIKOM"

#### YOGYAKARTA

2008

# ANALISIS DAN PERANCANGAN FILM KARTUN

#### **'CHIBI KYO'**

# Skripsi

Disusun Sebagai Persyaratan Kelulusan Jenjang Sarjana S1 Jurusan Teknik Informatika STMIK AMIKOM Yogyakarta

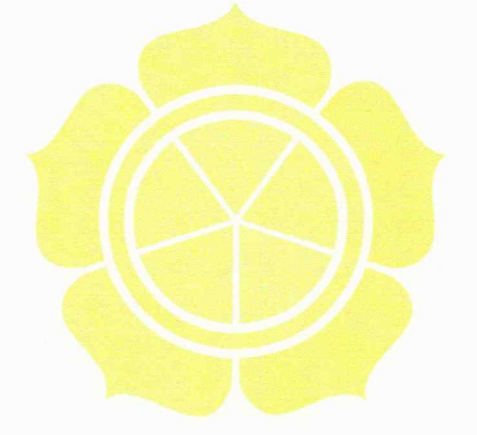

# **Disusun Oleh :**

# WIENDY HIKA PERESTISEP

#### 04.11.0442

### JURUSAN TEKNIK INFORMATIKA (S1)

#### SEKOLAH TINGGI MANAJEMEN INFORMATIKA DAN KOMPUTER

#### "AMIKOM"

### YOGYAKARTA

2008

i

### HALAMAN PENGESAHAN

Laporan skripsi ini disusun sebagai persyaratan kelulusan gna mendapatkan gelar Sarjana Kompoter (S.Kom) jenjang Strata 1 jurusan Teknik Informatika Sekolah Tinggi Informatika dan Komputer "STIMIK AMIKOM" Yogyakarta, dengan judul:

# ANALISIS DAN PERANCANGAN FILM KARTUN

**"CHIBI KYO"** 

Disetujui dan disahkan oleh:

Ketua

STMIK AMIKOM Yogyakarta

**Dosen Pembimbing** 

Hahif Al Fatta, M.Kom

ii

# HALAMAN PENGUJIAN

Skripsi ini telah dipresentasikan dan disetujui tim penguji Skripsi Strata 1 Teknik Informatika Sekolah Tinggi Manajemen Informatika dan Komputer AMIKOM Yogyakarta, atas mahasiswa dengan :

| Nama    | : Wiendy Hika Perestisep |
|---------|--------------------------|
| NIM     | : 04.11.0442             |
| Hari    | : Senin                  |
| Tanggal | : 23 Juni 2008           |
| Jam     | : 10.00 WIB              |
| Ruang   | : NETWORK                |

Penguji <mark>I</mark>

Emha Taufiq Luthfi, ST

Penguji II

NG S.St, M.Kom Ema Utami

Penguji III

Hanif Al Fatta, M.Kom ii

#### HALAMAN PERSEMBAHAN

Kupersembahkan untuk orang-orang yang kucintai dan mencintai diriku

- Bapak dan Ibuku tercinta yang selalu mendoakan dan mendukung baik secara moril maupun materil. Terima kasih untuk kasih dan sayang yang telah engkau berikan untuk ananda selama ini.
- Adikku Via dan Adi, terimakasih atas dukungan kalian selama ini.
  Kakak sangat sayang kalian.
- Kakek dan Nenek, om Top dan bulek Ana, om Hendro, om Arif, bulek
  Hartini terima kasih atas doa dan supportnya.
- Friska Nia Kinasih orang yang paling special dalam hidupku, terima kasih atas dukungan, cinta, kasih dan sayang yang kau berikan selama ini. Pokoknya "Your is my Inspiration".
- Semua anak-anak THRAGOX, terimakasih udah jadi sahabat-sahabat yang asik dan paling kompak. Ayo kita jalan-jalan seperti dulu lagi, mari kita jelajahi pulau jawa!!!!.
- Temen-temen kos Harmoni, Nazib (jelodonk), Giri (Garindul),
  Permana (Gendut), Jono (Bang Jhon), Arko (Botak), trim's udah jadi

iv

sodaraku dijogja, buat ibu kost yang caem thank's berat udah bolehin aku telat bayar kost tiap bulan???

Temen-temen S1 TI A'04, yang sudah atau belum wisuda kenangan bersama kalian takkan terlupakan, "Thank's Guy", and yang udah pada kepengen cepet kawin g' usah nunggu aku!!!.

### MOTTO

- **U** Ucapkan salam dan awali semuanya dengan Basmallah.
- Hidup adalah anugrah terindah dan hanya satu kali, maka jangan sia-siakan hidup kita, "Say No To Drugs".
- Jalani hidupmu step by step dan jangan kamu paksakan untuk hal yang kamu tidak sanggup jalani sekaligus, biarkan seperti air mengalir tetapi punya tujuan pasti. "Hidup santai tapi masa depan cerah".
- Hidup bagi lampu pijar yang membagi rata sinarnya, walaupun terkadang menjadi lilin yang terbakar.
- Ieruslah melihat kedepan karena tantangan telah menanti, dan jangan tengok kebelakang karena semua hanya sebuah kenangan.
- Surga di telapak kaki Ibu, siramilah dengan air cinta.
- **Restu** orang tua adalah doa yang paling manjur.
- 🗹 Man Jadda Wajadda

"Barang siapa bersungguh-sungguh maka ia akan mendapatkannya"

#### KATA PENGANTAR

Assalamu'alaikum wr. wb.

Alhamdulillah, Puji syukur kehadirat Allah SWT atas segala rahmat dan karunianya sehingga penyususn dapat menyelesaikan laporan skripsi yang berjudul :

#### " ANALISIS DAN PERANCANGAN FILM KARTUN CHIBI KYO".

Penyusunan laporan skripsi ini dimaksudkan untuk memenuhi persyaratan kelulusan program pendidikan Strata 1 pada Sekolah Tinggi Manajemen Informatika dan Komputer "AMIKOM" Yogyakarta. Penulis berharap agar laporan Skripsi ini bisa memberikan gambaran dan acuan yang nyata bagi pembaca mengenai bagaimana memproduksi film kartun dengan biayan relative lebih murah.

Sebagai ucapan rasa syukur dan terimakasih yang tak terhingga, karena keberhasilan penyususnan laporan ini tidak lepas dari bimbingan dan dorongan serta bantuan dari beberapa pihak. Untuk itu Penyusun Mengucapkan terimakasih yang sebesar-besarnya kepada :

- Bapak Drs. M. Suyanto selaku ketua Sekolah Tinggi Manajemen Informatika dan Komputer "AMIKOM "Yogyakarta.
- Bapak Ir. Abas Ali Pangera M.Kom selaku ketua jurusan Teknik Informatika STMIK "AMIKOM "Yogyakarta.
- 3. Bapak Hanif Al Fatta, M.Kom. selaku dosen pembimbing yang telah memberikan bimbingan dan pengarahan kepada penulis dalam penulisan Laporan skripsi ini.

- 4. Bapak dan Ibu dosen STMIK "AMIKOM "Yogyakarta yang telah memberikan ilmu yang bermanfaat untuk penulis, serta staf dan karyawan bagian jurusan Teknik Informatika yang telah membantu penulis mendapatkan surat izin untuk penulisan laporan skripsi ini.
- Bapak Ifraweri, terimakasih atas ilmu-ilmunya dalam perkuliahan Perancangan Film Kartun.
- 6. Bapak dan Ibu tercinta yang selalu memberikan dukungan dan doa bagi penulis.
- 7. Semua keluargaku di lampung dan di Jogja, terimakasih atas supportnya.
- 8. ZEROSITH PICTURES, terutama mas Aryo, mbak Dian, Mas Ujel, mas Osep, mas Kelik, pokoknya semua kru-kru produksi thank's a lot.
- 9. Temen-temen di AMIKOM terutama S1 TI A' 04, ayo semangat!!
- 10. Anak-anak KOMA dan Art Film School dimana pun kalian berada, ayo tingkatkan kreatifitas kalian.
- 11. Penghuni kos Harmoni semuanya, terimakasih atas keributannya, pokoknya kompak, You all is my brother.
- 12. Semua pihak yang tidak dapat penulis sebutkan satu persatu yang telah membantu penulis selama penyususnan laporan skripsi.

Penyusun menyadari bahwa penyusunan laporan skripsi ini masih banyak kekuranagan baik dari isi, bahasa maupun dari cara penyajiannya, oleh karena itu kritik dan saran dari berbagai pihak sangat penulis harapkan melalui alamat <u>Wenoy Prince@yahoo.com</u>.

Penyusun mengharapkan semoga penyusunan laporan skripsi ini dapat bermanfaat dan dapat dipakai sebagai bahan referensi yang memberikan wawasan luas dalam bidang perancangan animasi film kartun.

Wassalamu'alaikum wr. wb.

Yogyakarta, 23 Juni 2008

Wiendy Hika P.

# **DAFTAR ISI**

| SAMPUL DEPAN                      | i   |
|-----------------------------------|-----|
| HALAMAN PENGESAHAN                | ii  |
| HALAMAN PENGUJIAN                 | iii |
| HALAMAN PERSEMBAHAN               | iv  |
| HALAMAN MOTTO                     | vi  |
| KATA PENGAN <mark>TAR</mark>      | vii |
| DAFTAR ISI                        | x   |
| DAFTAR GAMBAR                     | xiv |
| DAFTAR TABEL                      | xix |
| DAFTAR <mark>DI</mark> AGRAM      | XX  |
| BAB I. PEN <mark>DAHUL</mark> UAN | 1   |
| 1.1. Latar Belakang Masalah       | 1   |
| 1.2. Rumusan Masalah              | 2   |
| 1.3. Batasan Masalah              | 2   |
| 1.4. Tujuan Penelitian            | 3   |
| 1.5. Metode Pengumpulan Data      | 4   |
| 1.6. Sistematika Penulisan        | 5   |
| 1.7. Rencana Kegiatan             | 6   |

| BAB II. DASAR TEORI                                | 8                |
|----------------------------------------------------|------------------|
| 2.1. Penertian Animasi                             | 8                |
| 2.2. Konsep Dasar Animasi                          | 9                |
| 2.3. Macam-macam Animasi                           | 1 <mark>0</mark> |
| 2.4. Prinsip-prinsip Animasi                       | 13               |
| 2.5. Metode Untuk Mengontrol Animasi               | 16               |
| 2.6. Transmisi Animasi                             | 17               |
| 2.7. Tipe Kartun                                   | 17               |
| 2.8. Animasi Jepang                                | 19               |
| 2.9. Langkah Pengembangan Film Kartun              | 21               |
| 2.10. Analisis Sistem                              | 29               |
| 2.11. Perangkat Lunak Yang Digunakan               | 36               |
| BAB III. PRA PRODUKSI                              | 54               |
| 3.1. Me <mark>nentukan</mark> Ide Cerita           | 54               |
| 3.2. Menentukan Tema Cerita                        | <mark>58</mark>  |
| 3.3. Membuat Logline                               | 58               |
| 3.4. Membuat Sinopsis                              | <mark>59</mark>  |
| 3.5. Merancang Diagram Scene                       | 62               |
| 3.6. Pengembangan Karakter (Character Development) | 63               |
| 3.7. Melakukan Riset (Research)                    | 67               |
| 3.8. Membuat Naskah Cerita                         | 71               |
| 3.9. Skenario (Script)                             | 72               |

k

PERPUSTAKAAN STMIK AMHOM YOGYAKARTA

| 3.10. Membuat Standar Karakter Tokoh               | 80                |
|----------------------------------------------------|-------------------|
| 3.11. Merancang Desain Tokoh                       | 81                |
| 3.12. Merancang Warna Tokoh-tokoh                  | 84                |
| 3.13. Membuat Desain Standar Properti dan Vegetasi | <mark>84</mark>   |
| 3.14. Membuat Storyboard                           | 85                |
| BAB IV. PRODUKSI                                   | <mark>94</mark>   |
| 4.1. Drawing                                       | 94                |
| 4.1.1. Pe <mark>mbuatan</mark> Gambar Key          | 99                |
| 4.1.2. Membuat Timing                              | 101               |
| 4.1.3. Membuat Gambar Inbetween                    | 103               |
| 4.1.4. Active Animation dan Limited Animation      | 108               |
| 4.1.5. Cleaning (Inker)                            | 109               |
| 4.1.6. Membuat Background                          | 109               |
| 4.2. Scanning                                      | <mark>111</mark>  |
| 4.3. Editing                                       | 113               |
| 4.3.1. Editing Animasi dengan Macromedia Flash MX  | 113               |
| 4.3.2. Pengertian Timeline, Keyframe, dan Layer    | 1 <mark>16</mark> |
| 4.3.3. Proses Animasi                              | 117               |
| 4.3.4. Penggunaan Tool                             | 117               |
| 4.3.5. Trace Bitmap                                | 118               |
| 4.3.6. Coloring                                    | 119               |
| 4.3.7. Penyusunan Animasi Sederhana                | 128               |

| BAB V. PASCA PRODUKSI               | 133                |
|-------------------------------------|--------------------|
| 5.1. Pengisian Suara (Dubbing)      | 133                |
| 5.1.1. Adobe Audition 1.5           | 135                |
| 5.1.2. Merekam Suara/Proses Dubbing | 136                |
| 5.1.3. Mengurangi Noise             | 137                |
| 5.1.4. Menambah/Mengurangi Volume   | 139                |
| 5.1.5. Menambah Efek Suara          | 1 <mark>4</mark> 0 |
| 5.2. Music/Sound Effect             | 1 <mark>41</mark>  |
| 5.3. Title                          | 144                |
| 5.3.1. Subtitle                     | 144                |
| 5.3.2. Credit Title                 | 145                |
| 5.4. Finishing                      | 146                |
| 5.4.1. Compositing                  | 1 <mark>4</mark> 6 |
| 5.4.2. Membuat Animasi Sederhana    | 148                |
| 5.4.3. Rendering                    | 1 <mark>53</mark>  |
| 5.4.4. Konversi ke DVD/VCD          | 1 <mark>62</mark>  |
| 5.4.5. Cover Design dan Packaging   | 163                |
| BAB VI. PENUTUP                     | 165                |
| 6.1. Kesimpulan                     | 165                |
| 6.2. Saran                          | 167                |
| DAFTAR PUSTAKA                      | ?                  |
| LAMPIRAN                            |                    |

# DAFTAR GAMBAR

| Gambar 2.1 Skema Diagram Scene                                  | 23               |
|-----------------------------------------------------------------|------------------|
| Gambar 2.2 Struktur Organisasi pada Tahap Pengembangan          | 29               |
| Gambar 2.3 Tampilan area kerja Macromedia Flash MX              | <mark>40</mark>  |
| Gambar 2.4 Tampilan area kerja Adobe Photoshop CS               | <mark>44</mark>  |
| Gambar 2.5 Tampilan area kerja Adobe After Effect 6.5           | <mark>4</mark> 7 |
| Gambar 2.6 Tampilan area kerja Adobe Audition (Multitrack view) | 48               |
| Gambar 2.7 Tampilan area kerja Adobe Audition (Edit view)       | 49               |
| Gambar 2.8 Tampilan area kerja Adobe Premiere Pro 1.5           | 53               |
| Gambar 3.1 Model Karakter                                       | <mark>66</mark>  |
| Gambar 3.2 Model Karakter tipe A                                | 66               |
| Gambar 3.3 Model Karakter tipe B                                | 67               |
| Gambar 3.4 Model Karakter tipe C                                | 67               |
| Gambar 3.5 Standar Karakter                                     | <mark>80</mark>  |
| Gambar 3.6 Desain Tokoh                                         | 81               |
| Gambar 3.7 Karakter Kyo                                         | 82               |
| Gambar 3.8 Karakter Kabuto                                      | 83               |
| Gambar 3.9 Karakter Kakek Yamato                                | 83               |
| Gambar 3.10 Warna Tokoh                                         | 84               |
| Gambar 3.11 Desain Standar Properti dan Vegetasi                | 85               |

| Gambar 3.12 Storyboard Film Chibi Kyo                    | 93              |
|----------------------------------------------------------|-----------------|
| Gambar 4.1 Orang Berlari                                 | 97              |
| Gambar 4.2 Contoh Exageration                            | <mark>98</mark> |
| Gambar 4.3 Key A1 dan A2                                 | 99              |
| Gambar 4.4 Karakter Membuka Mata                         | 100             |
| Gambar 4.5 Penentuan Key awal dan Key akhir              | 101             |
| Gambar 4.6 Timing                                        | 103             |
| Gambar 4.7 Frame 1 dan Frame 5 yang diletakkan bertumpuk | <u>104</u>      |
| Gambar 4.8 Midle frame antara frame awal dan frame akhir | 105             |
| Gambar 4.9 Background dengan Pewarnaan                   | 111             |
| Gambar 4.10 Scanning                                     | 112             |
| Gambar 4.11 Tampilan Interface Macromedia Flash MX       | 113             |
| Gambar 4.12 Properties lembar kerja                      | 115             |
| Gambar 4.13 Tool Macromedia Flash MX yang digunakan      | 117             |
| Gambar 4.14 Pewarnaan pada Film Chibi Kyo                | 120             |
| Gambar 4.15 Mengimport Image                             | 121             |
| Gambar 4.16 Tool Transform                               | 122             |
| Gambar 4.17 Tool Scalling                                | 122             |
| Gambar 4.18 Gambar Tool Tracing Bitmap                   | 123             |
| Gambar 4.19 Penyesuaian Arah Cahaya                      | 124             |
| Gambar 4.20 Pemberian Outline                            | 124             |
| Gambar 4.21 Image Setelah diberi Warna                   | 125             |

| Gambar 4.22 Pemberian Warna dengan Onion Skin           | 1 <mark>26</mark>  |
|---------------------------------------------------------|--------------------|
| Gambar 4.23 Edit Multiple Frame                         | 127                |
| Gambar 4.24 Option Erase Tool                           | 127                |
| Gambar 4.25 Timeshetting                                | 1 <mark>28</mark>  |
| Gambar 4.26 Documen Properties                          | 1 <mark>29</mark>  |
| Gambar 4.27 Penyusunan Animasi                          | 129                |
| Gambar 4.28 Penentuan Letak                             | 130                |
| Gambar 4.29 Sirkulasi gerak mulut gya Jepang            | 131                |
| Gambar 4.30 Layer still dan framr lipsync               | <mark>132</mark>   |
| Gambar 5.1 Tampilan Singletrack pada Adobe Audition 1.5 | 135                |
| Gambar 5.2 New Waveform Dialog                          | 136                |
| Gambar 5.3 Tombol Recording                             | 137                |
| Gambar 5. <mark>4 S</mark> eleksi Noise                 | 137                |
| Gambar 5.5 Jendela Noise Reduction                      | 138                |
| Gambar 5.6 Seleksi Waveform                             | 138                |
| Gambar 5.7 Waveform stelah Noise dihilangkan            | 139                |
| Gambar 5.8 Jendela Amplify/Fade                         | 1 <mark>4</mark> 0 |
| Gambar 5.9 Waveform setelah diberi Ampifly/Fade         | 1 <mark>40</mark>  |
| Gambar 5.10 Jendela Echo                                | 141                |
| Gambar 5.11 Waveform setelah diberi Echo                | <mark>141</mark>   |
| Gambar 5.12 Pemberian Teks Terjemahan                   | 144                |
| Gambar 5.13 Credit Title Opening                        | 1 <mark>46</mark>  |

| Gambar 5.14 Credit Titlt Ending           | 146               |
|-------------------------------------------|-------------------|
| Gambar 5.15 Perbedaan warna antar Layer   | 147               |
| Gambar 5.16 Jendela Composition Setting   | <mark>149</mark>  |
| Gambar 5.17 Jendela Import File           | <mark>150</mark>  |
| Gambar 5.18 Tampilan Animasi Posisi       | 151               |
| Gambar 5.19 Jendela Light Setting         | 152               |
| Gambar 5.20 Effect Light                  | 152               |
| Gambar 5.21 Jendela Render Queue          | 153               |
| Gambar 5.22 Jendela Render Setting        | 154               |
| Gambar 5.23 Jendela Output Module Setting | 155               |
| Gambar 5.24 Rendering                     | 155               |
| Gambar 5.25 Welcome Screen                | 157               |
| Gambar 5.26 Kotak Dialog New Project      | 157               |
| Gambar 5.27 Tab Custom Setting            | 158               |
| Gambar 5.28 Jendela Project Windows       | 1 <mark>58</mark> |
| Gambar 5.29 Sequence Opening              | <mark>159</mark>  |
| Gambar 5.30 Sequence 1                    | 159               |
| Gambar 5.31 Sequence 2                    | 159               |
| Gambar 5.32 Sequence 3                    | 160               |
| Gambar 5.33 Sequence Ending               | 160               |
| Gambar 5.34 Effect Video Transition       | <mark>16</mark> 0 |
| Gambar 5.35 Sequence setelah digabungkan  | 161               |

| Gambar 5.36 Kotak Export Movie .   |    | 161 |
|------------------------------------|----|-----|
| Gambar 5.37 Jendela Proses Renderi | ng | 162 |

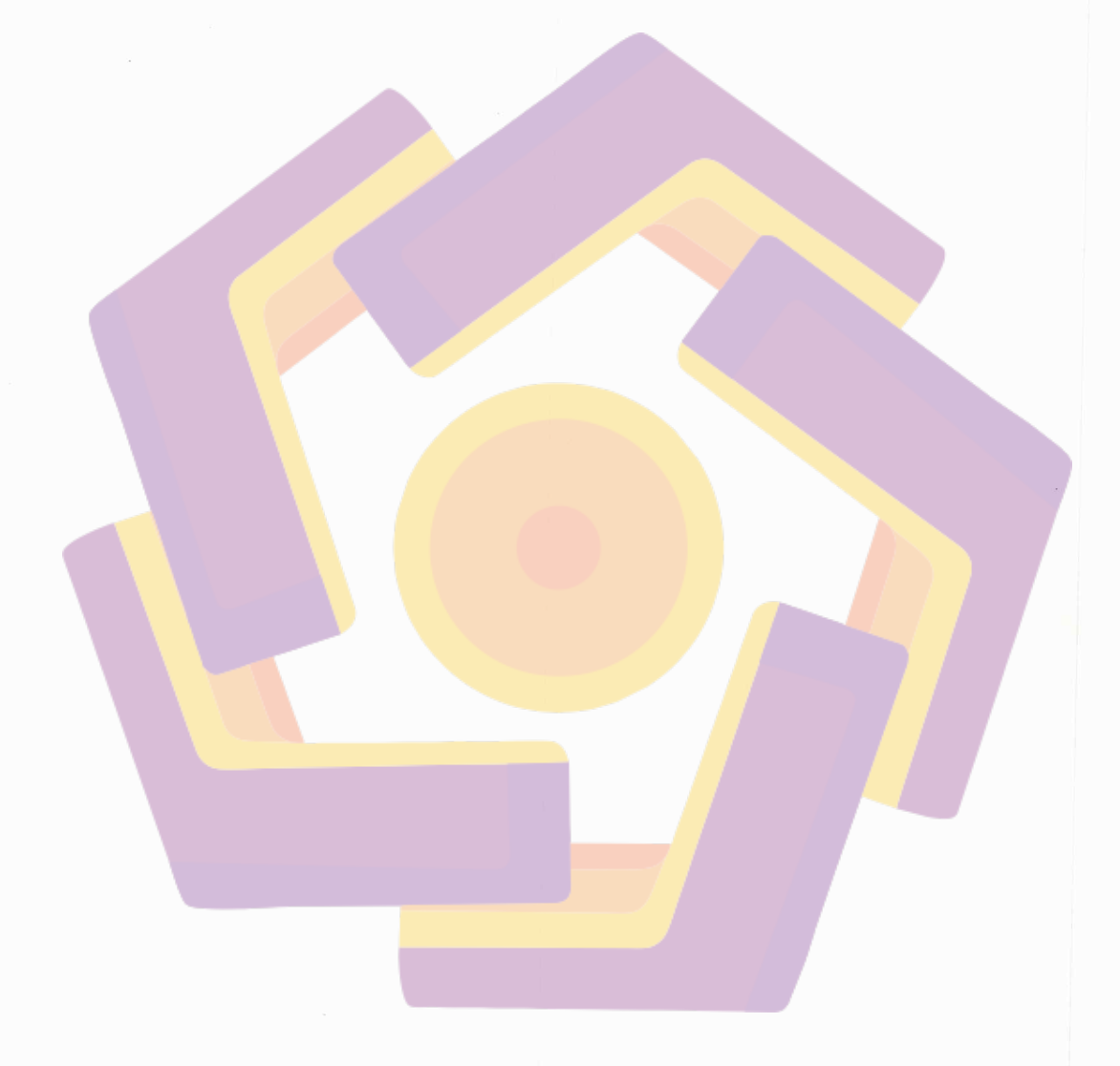

# DAFTAR TABEL

| Tabel 1.1 Rencana Kegiatan                                      | 7   |
|-----------------------------------------------------------------|-----|
| Tabel 3.1 Rincian Biaya Manfaat Pembuatan Film Kartun Chibi Kyo | 70  |
| Tabel 4.1 File yang dapat di Import                             | 114 |
| Tabel 4.2 File yang dapat di Eksport                            | 115 |

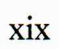

# DAFTAR DIAGRAM

| Diagram 3.1 Diagram Scene Chibi Kyo                 | 62                |
|-----------------------------------------------------|-------------------|
| Diagram 4.1 Inbetweener dengan menggunakan 5 frame  | 107               |
| Diagram 4.2 Proses Inbetweener memakai pola 9 frame | 108               |
| Diagram 5.1 Compositing                             | 1 <mark>47</mark> |

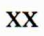